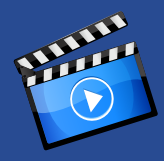

# かんたんご利用ガイド

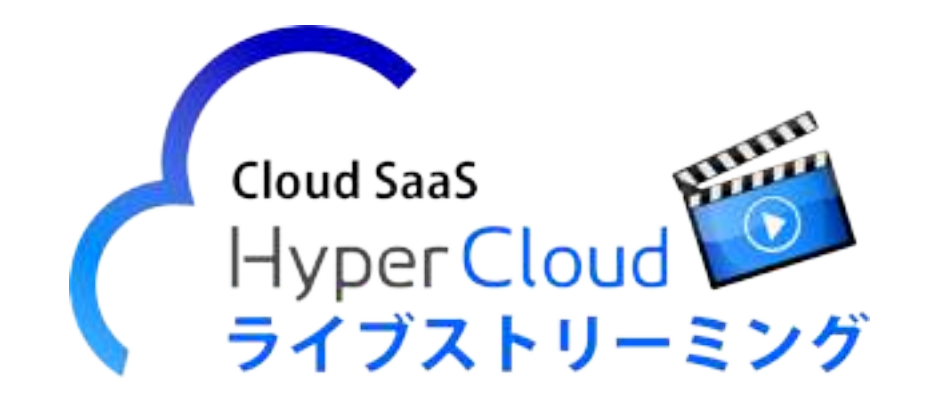

Copyright (C) HYPER BOX All Rights Reserved.

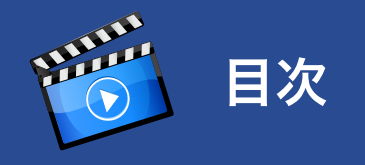

| ログイン / ログアウト          | 03 |
|-----------------------|----|
| HOME 画面               | 04 |
| 動画アップロード              | 06 |
| 動画情報編集ページ             | 08 |
| 貼り付けコードとサムネイル URL     | 09 |
| Twitter・Facebook への投稿 | 09 |
| 字幕の挿入                 | 10 |
| アイコンリンク               | 10 |
| アニメーション GIF 編集        | 11 |
| 動画別アクセス解析 グラフ表示       | 12 |
| ダウンロード                | 13 |

| ログインID | test@hls-video.jp |
|--------|-------------------|
| バスワード  | ********          |
|        |                   |

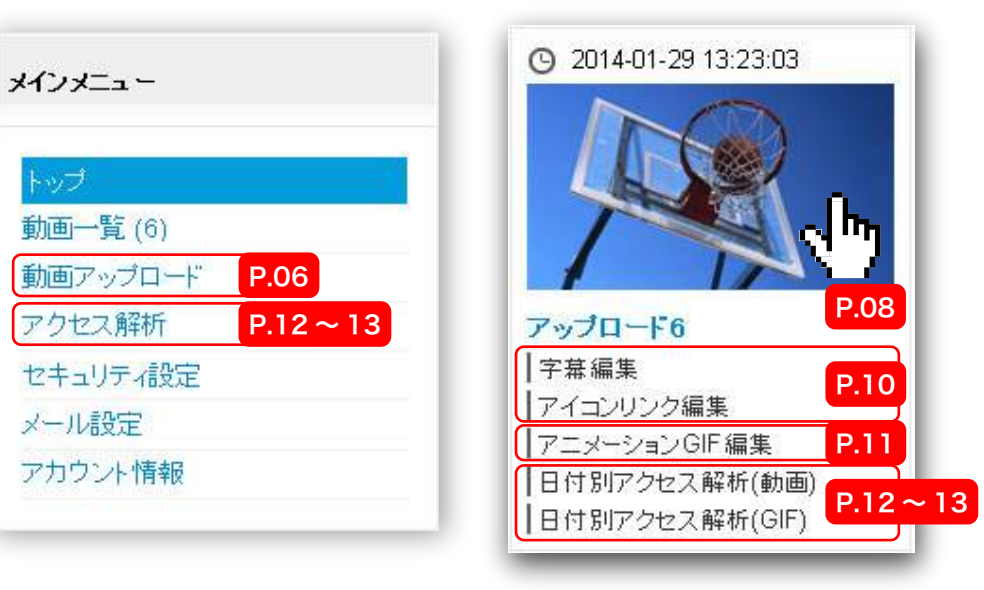

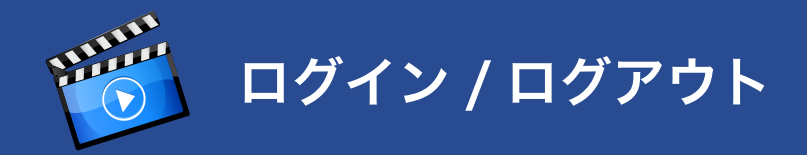

## ログイン

https://user.hls-video.jp/ から、ご連絡のログイン ID (メールアドレス)とパスワードでユーザー管理画面に ログインしてください。

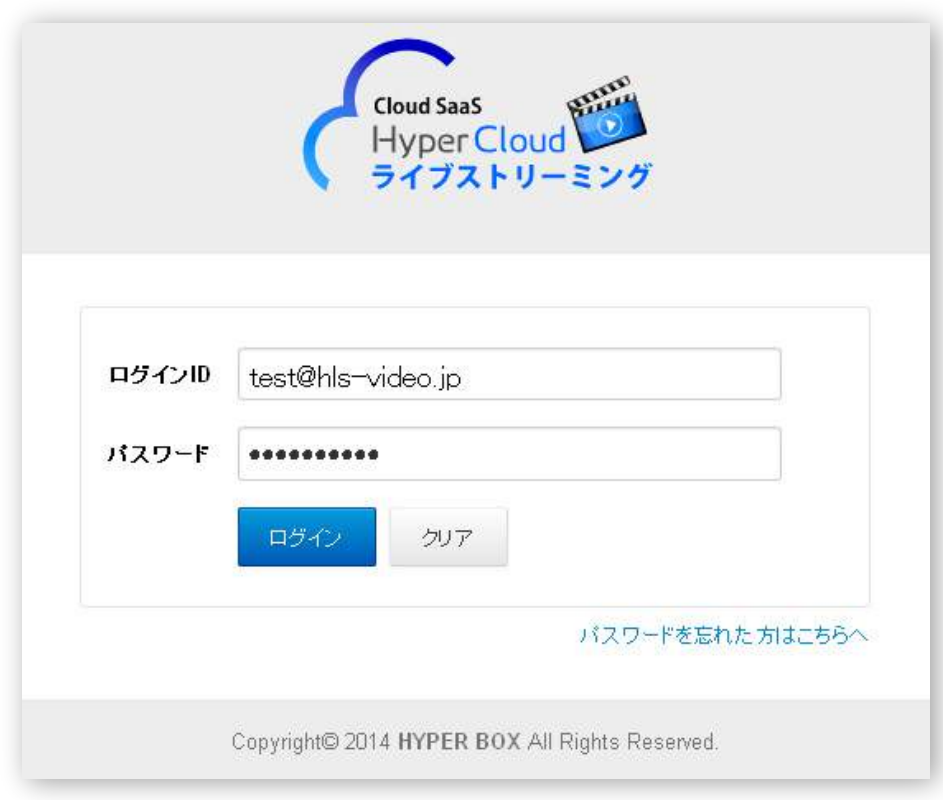

パスワードを忘れた方は、パスワードを忘れた方はこちらへ から再設定いただけます。

## ログアウト

Cont want

ACRES.

HOME

前着我们

(5) 2010-01-20 10.20(0)

Parts-Fil

7(日10)7編集

アニューションジを消え

日付別アクセス構成計画

自己的なかった場所のわ

(D) 281401-291300118

不是福泉

ユーザー管理画面右上の 「ログアウト」ボタンで いつでもログアウトでき ます。

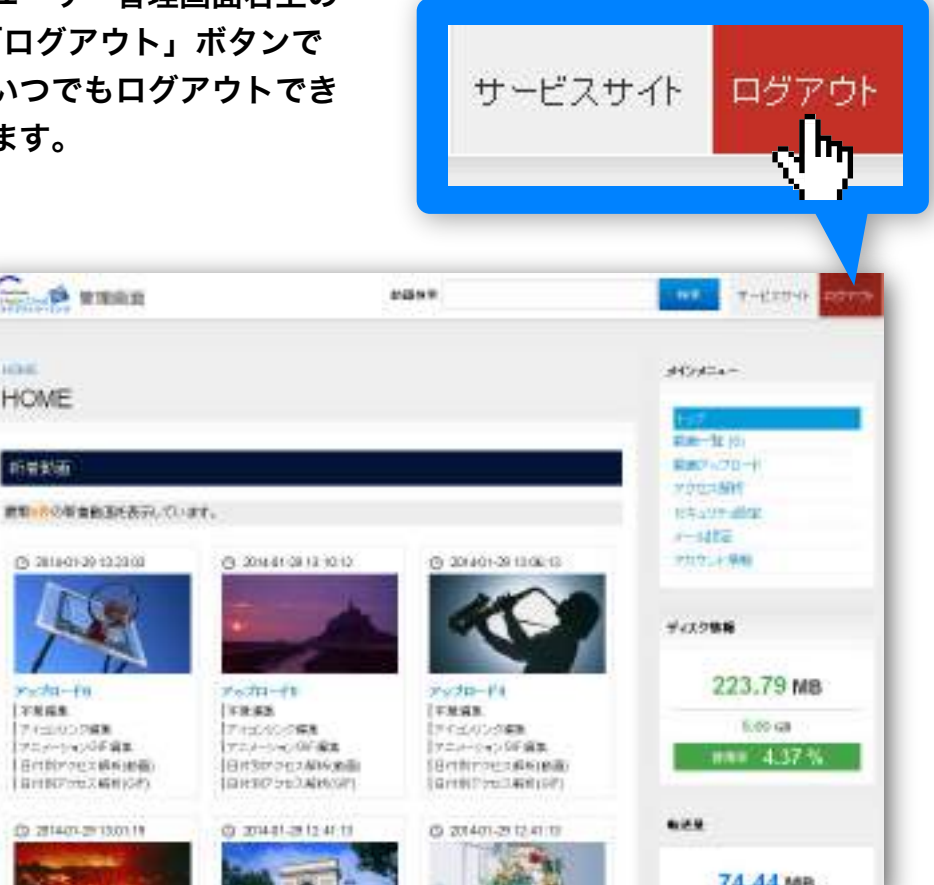

74.44 MB

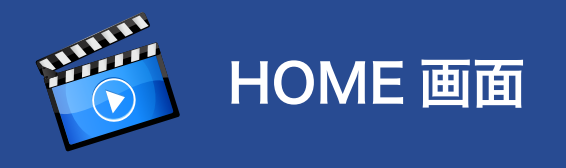

### ログインされると、ホーム画面が表示されます。

ホーム画面では、左フレームに新着動画として、アップロ ードされた動画順に最大 15 件サムネイル表示されます。 15 件以上の動画がアップロードされている場合は、右メニ ュー「動画一覧」画面で一覧表示されます。アップロード された動画本数が多い場合、タグや動画情報でお探しの 動画を検索も可能です。

動画の各サムネイルをクリックすると、「動画情報編集ページ」 に移り、アップロードされた動画の情報表示や各種設定変更が 行えます。

サムネイル動画タイトル下のリンクをクリックして、

「字幕編集」

「アイコンリンク編集」 「アニメーション GIF 編集」 「動画別アクセス解析」 を操作できます。

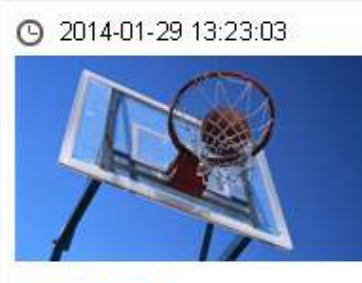

アッブロード6
 |字幕編集
 |アイコンリンク編集
 |アニメーションGIF編集
 |日付別アクセス解析(動画)
 |日付別アクセス解析(GIF)

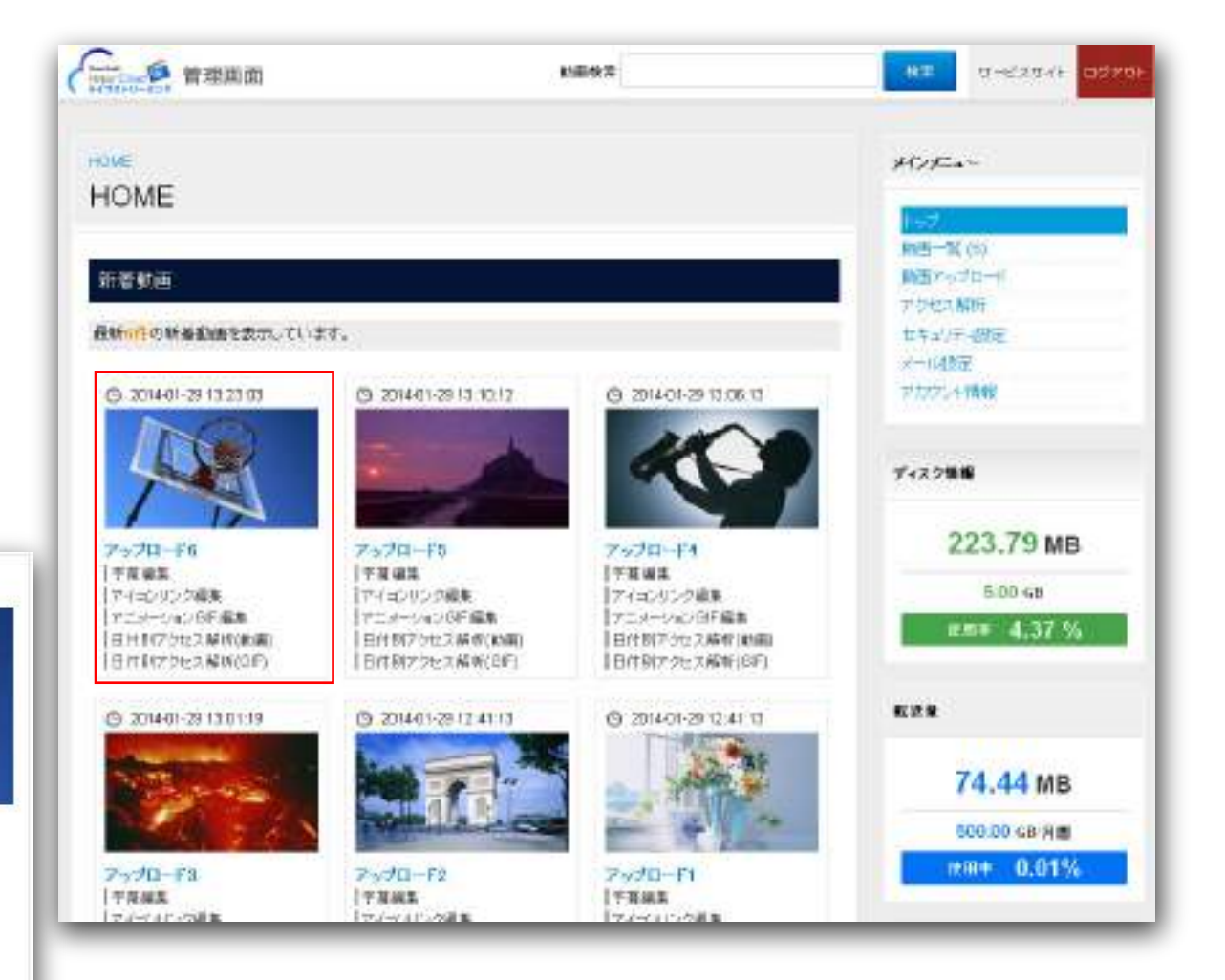

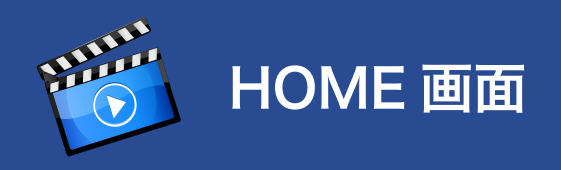

ホーム画面右フレームはメインメニューとなっており、各項目をクリックすると左フレームに各項目表示されます。

| ホーム画面石フレー <i>L</i> | △はメインメニューとなっており、各項目をクリックすると左フレームに各項目表示されます。<br>────────────────────────────────────                                                                                                | メインメニュー                                                                  |
|--------------------|----------------------------------------------------------------------------------------------------|--------------------------------------------------------------------------|
| 項目                 | 機能                                                                                                    | ++2                                                                      |
| トップ                | 最大 15 件の新着動画がアップロード順に表示されます。                                                                                                    | <ul> <li></li></ul>                                                      |
| 動画一覧               | アップロードされたすべての動画一覧を表示します。                                                                                                    | 70セス解析<br>セキュリティ経定                                                       |
| 動画アップロード           | こちらの画面から動画をアップロードします。                                                                                                    | メール42字                                                                   |
| アクセス解析             | アップロードされた動画と変換機能で作成されたアニメーション GIF ごとのアクセス状況の<br>確認や、動画すべてのアクセス状況の CSV ファイルをダウンロードできます(過去 6 ヶ月)。<br>動画ごとのアクセス状況は、動画サムネイルの「動画別アクセス解析」をクリックいただく<br>とグラフ表示されます。 ※アクセス状況は一定のタイムラグがあります。 | 223 70 ME                                                                |
| セキュリティ設定           | ユーザー管理画面ヘログイン可能な場所や、動画公開ページ、動画を貼り付けた<br>(ホーム)ページへの閲覧制限を IP アドレスで制限できます。                                                                                                    | 5.00 GB                                                                  |
| メール設定              | メールアドレスを登録(最大5件)すると動画アップロードのお知らせなどを送信します。                                                                                                    | WH 4-37 %                                                                |
| アカウント情報            | お客様のアカウント情報を表示します。この内容はお客さまにて変更できませんので、<br>変更ご希望の際はご連絡先変更フォームからご連絡ください。                                                                                                    | 622                                                                      |
| ディスク情報             | 現在アップロードされた動画の総量を表示します。(ご利用いただける容量はお客様の<br>ご契約状況により異なります。)                                                                                                    | 74.44 MB<br>500.00 g8 лю                                                 |
| 転送量                | 現在アクセスされ、配信された転送量を表示します。(毎時更新)                                                                                                    | #### 0.01%                                                               |
| プラン名               | ご利用中のプラン名を表示します。                                                                                                    | 9-12                                                                     |
| ユーザー名              | お客様のログイン ID です。                                                                                                    | 150.8                                                                    |
| サービス利用期間           | ご利用のプランによって下記の通り表示されます。<br><mark>お試しプラン:利用可能な日付 スタンダードプラン:月次契約</mark> ボリュームプラン:従量契約<br>ご解約の場合は、サービス解約フォームより、ご解約されたい日の1ヶ月前までにご連<br>絡ください。                                           | スタンダードフラン<br>スー <b>ザー&amp;</b><br>test®h&-video.jp<br>サービス利用期間<br>月16500 |

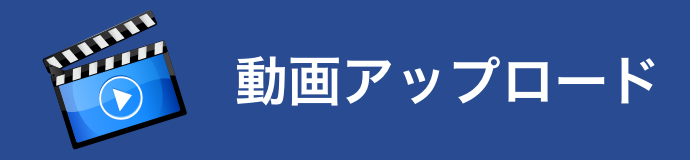

### メインメニューの「動画アップロード」より、配信したい動画のアップロードを行います。 取り急ぎ、必須項目(アップロード動画とタイトルの指定)のみで動画のアップロードが行えます。

| 項目          | 必須<br>項目 | 機能                                              | アップロード<br>後の変更 | ワンポイント                                                      |
|-------------|----------|-------------------------------------------------|----------------|-------------------------------------------------------------|
| 動画          | 0        | アップロードしたい動画を選択します。                              | ×              |                                                             |
| タイトル        | 0        | 「公開ページ」「新着動画」「動画一覧」に反映さ<br>れます。                 | 0              |                                                             |
| 説明          |          | 「公開ページ」に反映されます。                                 | 0              |                                                             |
| 動画タグ        |          | 検索時に有効です。                                       | 0              |                                                             |
| 自動再生        |          | アクセス時、自動的に再生させることができます。                         | 0              |                                                             |
| 公開          |          | 動画の公開・非公開を選択できます。                               | 0              |                                                             |
| 公開期間        |          | 公開する際の期間を設定できます。                                | 0              |                                                             |
| 通知メール送信     |          | アップロードした動画の変換完了時にメール設定<br>で登録したメールアドレスに通知が可能です。 | -              |                                                             |
| Facebook 連携 |          | ご希望のFacebook のウォールにコメントと共に<br>投稿ができます。          | 0              | Facebook へのログイン情報が必要です。                                     |
| Twitter 連携  |          | 簡単操作で Twitter に投稿ができます。                         | 0              | Twitter へのログイン情報が必要です。                                      |
| サムネイル秒数     |          | 動画の1画面を切り出してサムネイル画像の指定<br>ができます。                | 0              |                                                             |
| 暗号化         |          | 動画を暗号化して変換、配信ができます。                             | ×              | 強度なセキュリティ配信が可能ですが、処理<br>速度が低下するので通常は「しない」で<br>アップロードしてください。 |
| 動画変換オプション   |          | 個別に設定することで詳細な動画変換、配信が可<br>能となります。               | ×              | 容量に余裕がある場合は「元動画と同じ」<br>設定でOKです。                             |

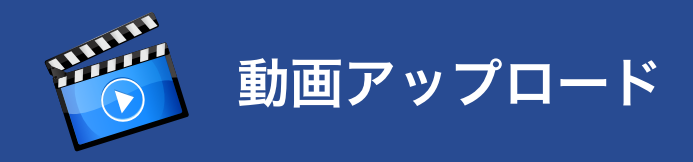

### 動画のアップロード中はアップロード状況が表示されます。

ているとアップロード後の動画変換完了時に通知が行われます。

※変換完了までお時間がかかる事があります。

| HOME > 動画アップロード<br>動画アップロード     | NOME > ###アッታロード<br>動画アップロード                                                              |
|---------------------------------|-------------------------------------------------------------------------------------------|
| アップロード 状況: 30%                  | アップロードが完了しました。<br>計画実施が光イナされてしばら(古時ち)ださい。<br>メール設定が充了かつ通知メール連信を行う場合、創画実施売了後に通知メールが送信されます。 |
| アップロードが完了すると完了画面が表示され、メール設定が行われ | メール目電・戦闘アップロード                                                                            |

「メール設定」や引き続き他の「動画アップロード」の操作も可能です。

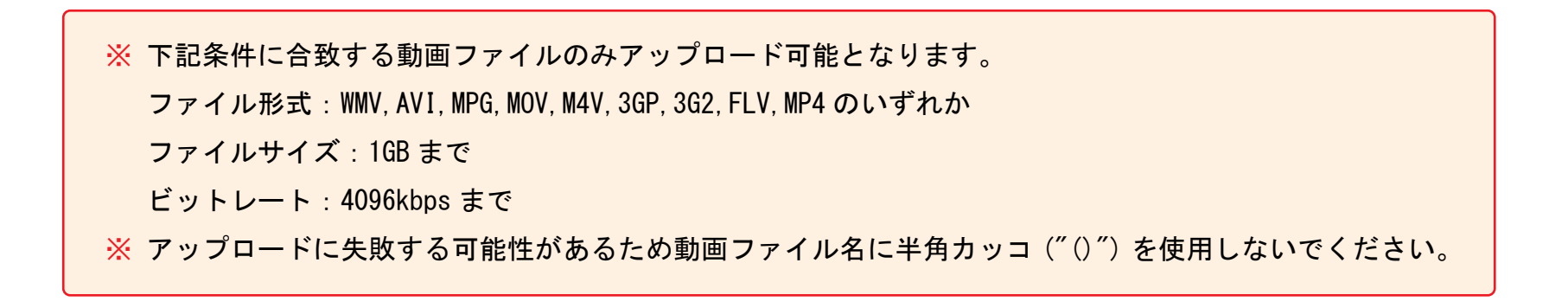

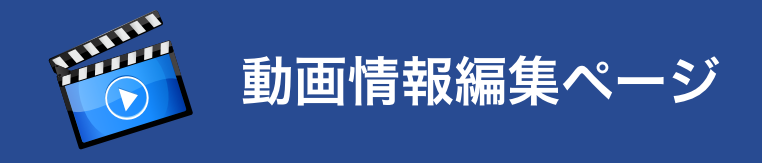

アップロード後、配信の為に変換された 動画は「新着動画」および「動画一覧」 でサムネイル表示されます。

| 新着動面                           |       |
|--------------------------------|-------|
| 戦新15 <mark>6</mark> の朝着動画を表示して | 1187. |
| 0 2014/08/641044.46            | Q     |
| 1                              |       |
| 42.53                          | 23    |
| 主動編集                           | 1=    |
| 「アイコンリンク感謝」                    | 7     |
| アニューションロF編集                    | 17    |
| 【日付別17クセス解析(動画)                | 1 8   |
| 【日付9Jアクセス解析(GIF)               | 1 E   |

| サムネイルをクリックすると「動画情 | 報 |
|-------------------|---|
| 編集ページ」に切り替わります。   |   |

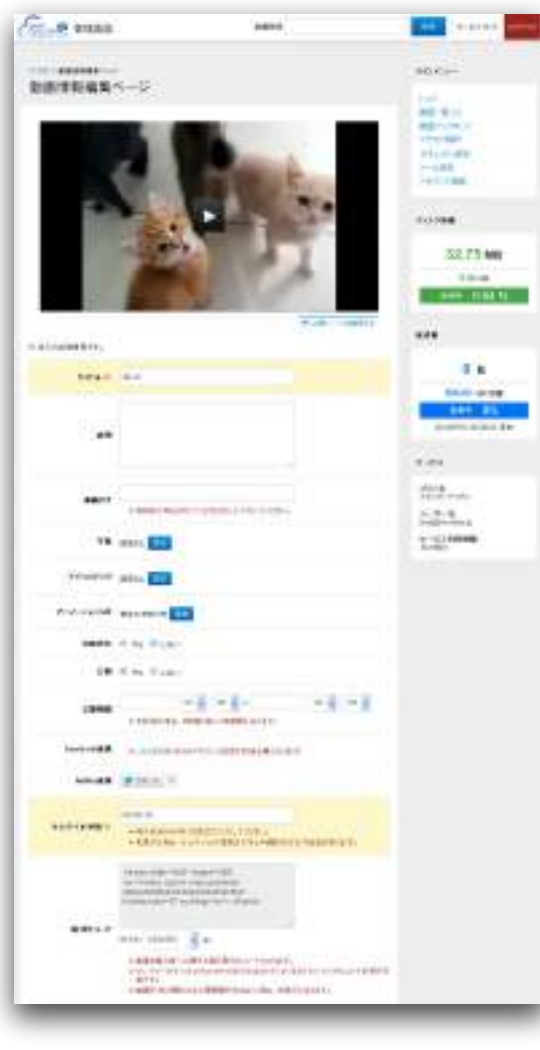

### サムネイルをクリックすると変換後の動画が再生されます。

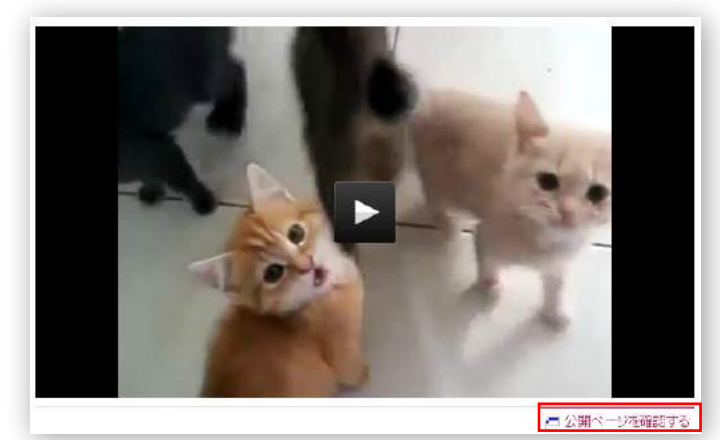

### 右下の「公開ページを確認する」をクリックすると第三者 に公開するページで実際に配信動画を確認できます。

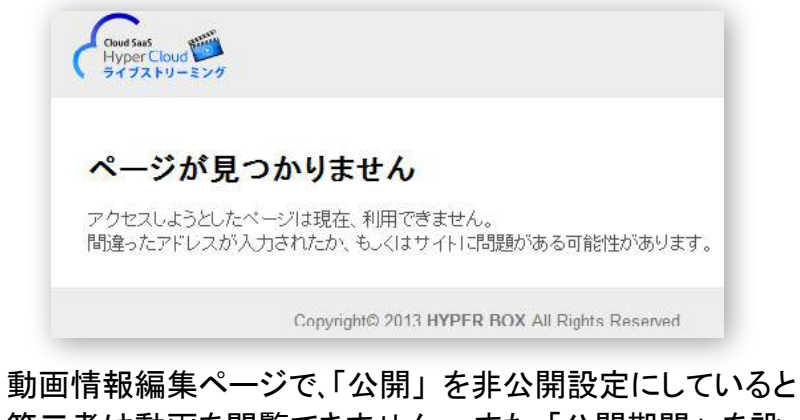

第三者は動画を閲覧できません。また、「公開期間」を設定している場合も期間外は閲覧できません。 このページのURLは、「公開ページ URL」の項目に表示されます。

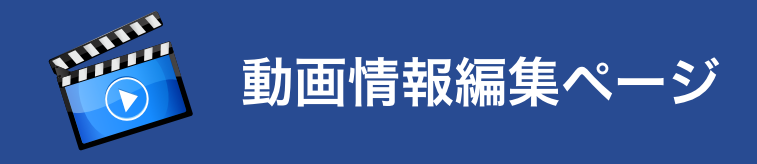

## 「貼り付けコード」と「サムネイル URL」

「貼り付けコード」と「サムネイル URL」を利用して、公開ページ 以外のお客様のホームページなどで動画配信が可能です。

## Twitter・Facebook への投稿

ご自分の Twitter、Facebook に、メッセージと共に動画を投稿できます。

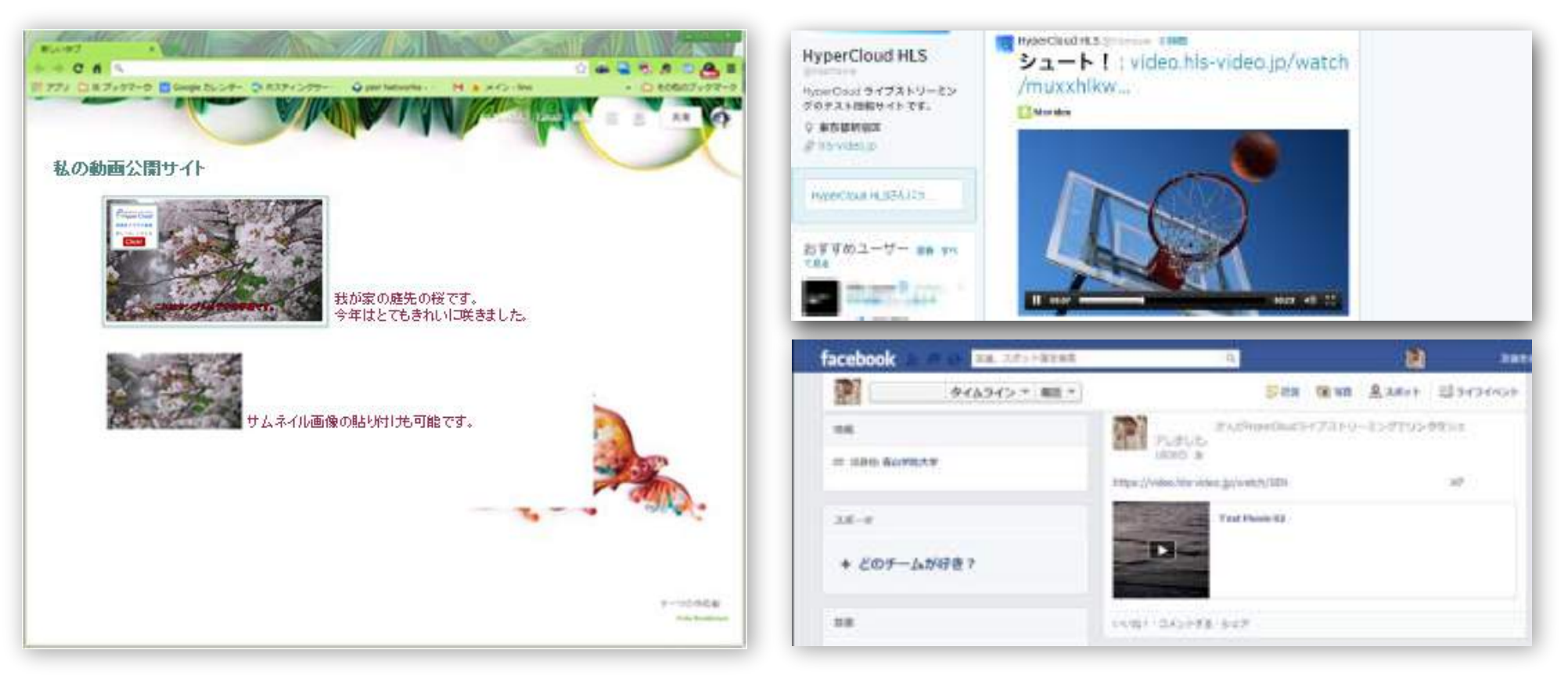

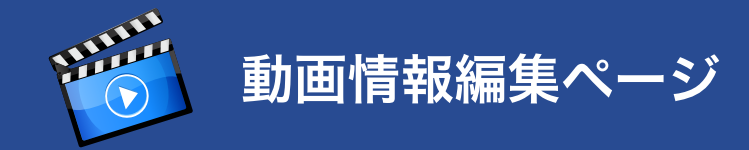

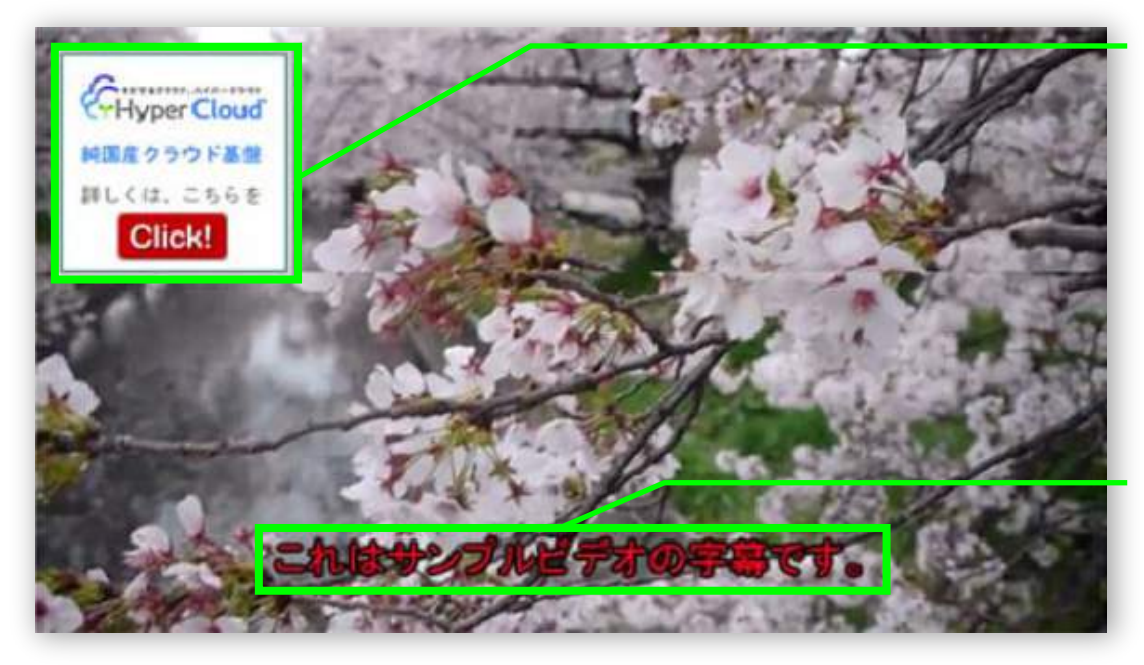

### アイコンリンク

アイコンリンクとは、画像を用意してクリックしたときのURLリンク 先を指定することにより、閲覧者をリンク先に誘導することが可能 になる機能です。

任意の場所やサイズで、任意の再生時間に複数表示させることが可能です。

字幕の挿入

動画に字幕を挿入できます。 字幕は開始期間を区切って複数の指定が可能です。

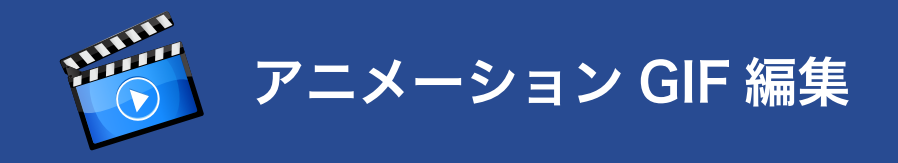

### 動画の指定の秒数より最大 15 秒アニメーション GIF に変換が可能

サムネイル下のリンクをクリックすると、動画ごとのアニメーション GIF 編集画面へ移動します。

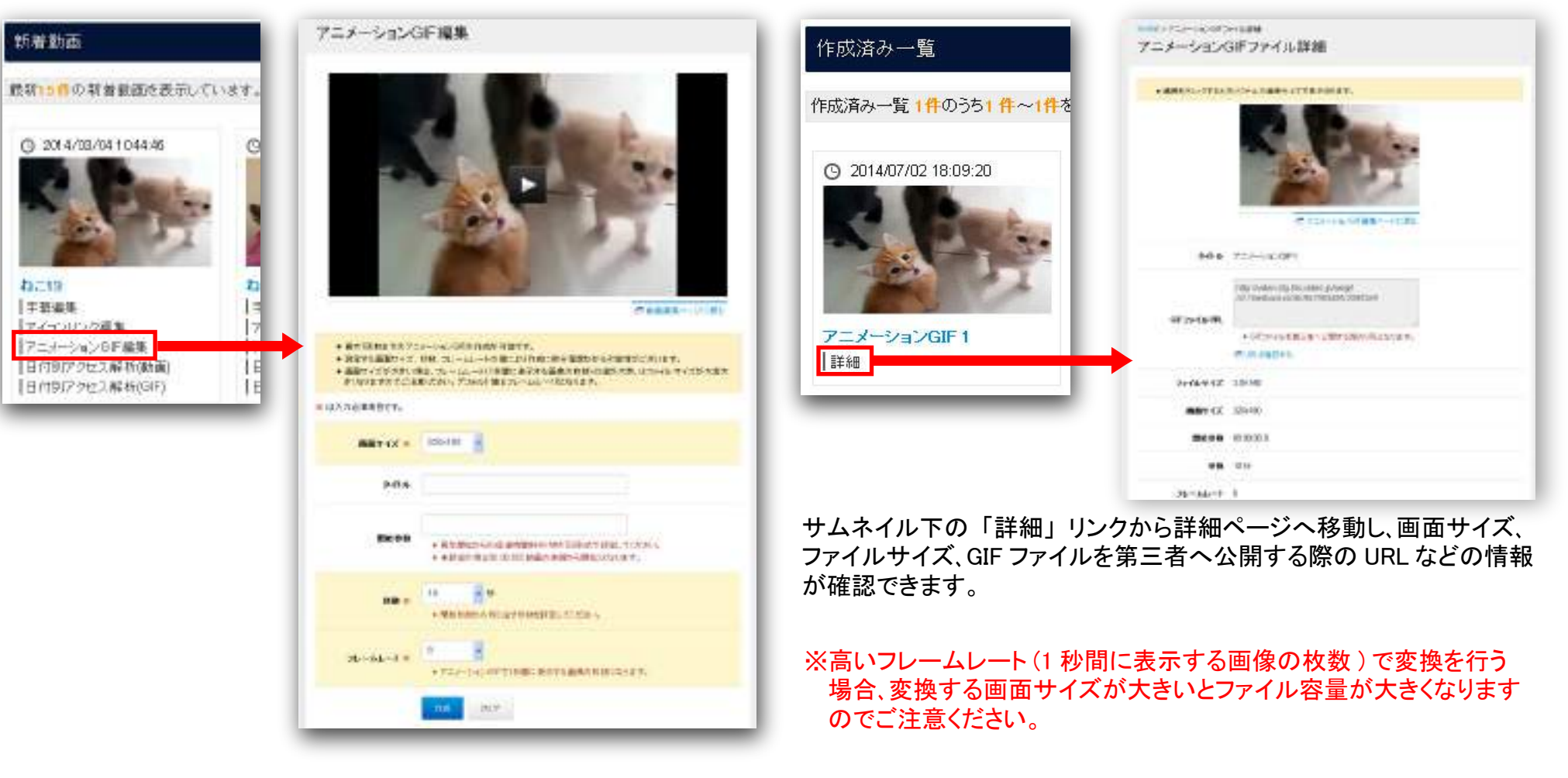

作成されたアニメーション GIF は編集画面下部に一覧表示されます。 (最大 100 枚まで作成可能)

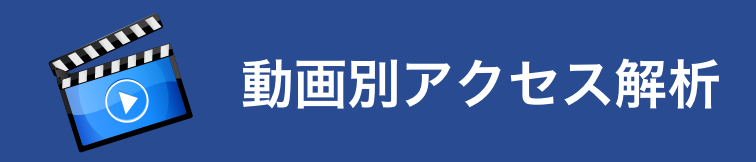

## グラフ表示

サムネイル下のリンクをクリックすると、動画ごとの端末別アクセス 情報を確認することができます。

アクセスした端末別、日別にアクセス情報を表示します。

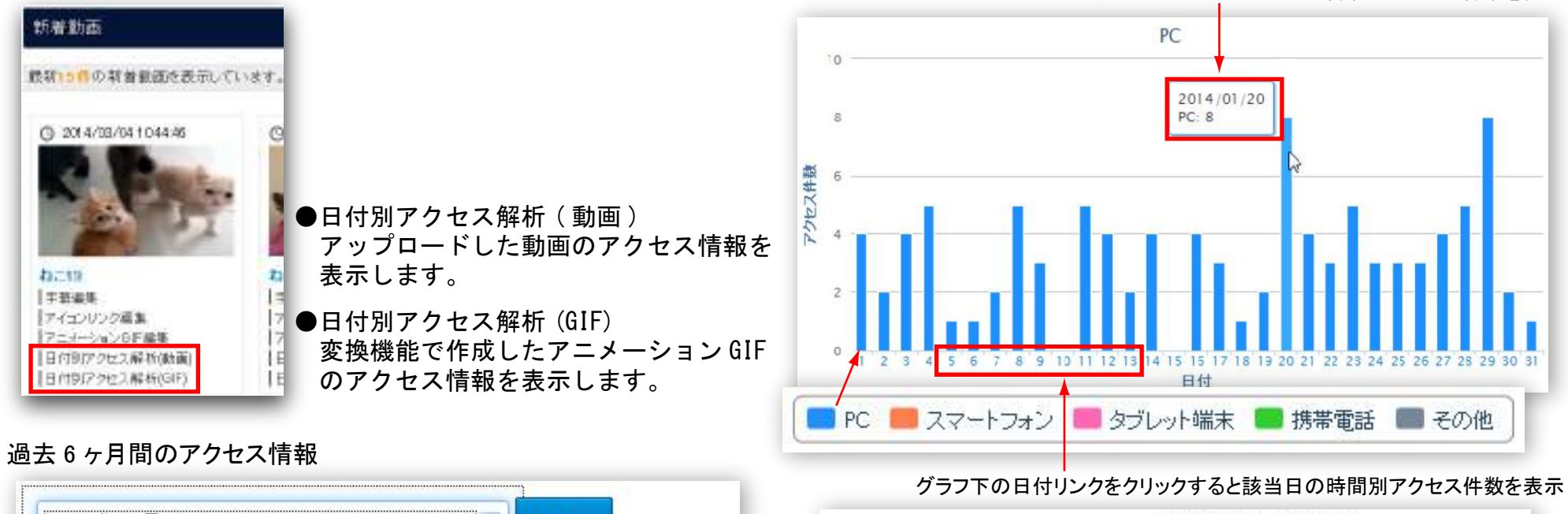

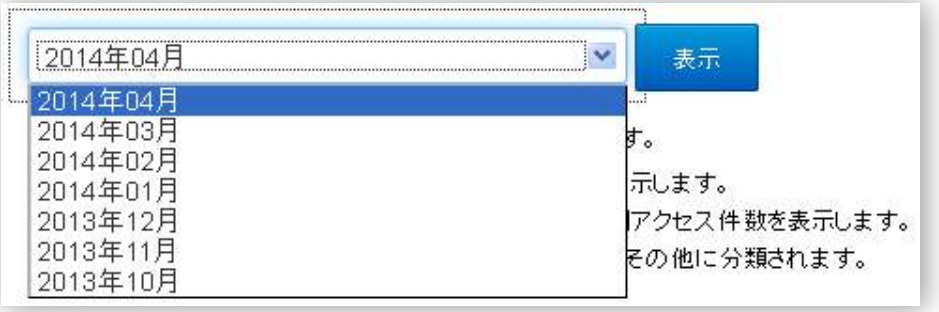

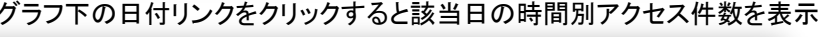

グラフへのマウスオーバーで詳細なアクセス件数を表示

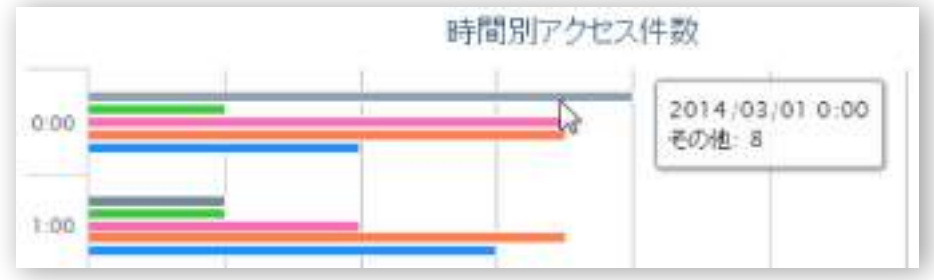

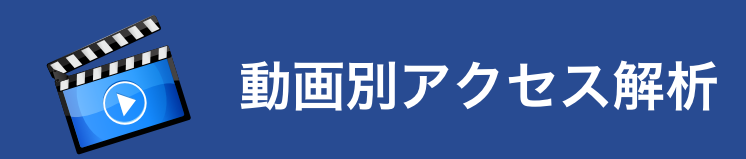

## ダウンロード

メインメニューの「アクセス解析」ページよりすべてのアップロード 動画および変換機能で作成されたアニメーション GIF のアクセス 情報一覧を CSV でダウンロードすることができます。

#### ダウンロード アクセス解析のデータを、以下のCSV項目で、ダウンロードいただけます。 ■ タイプ(動画またはアニメーションGIF) ■ IPアドレス ■ 動画識別子 プロトコル (動画を一意に識別するコード) ■ メノッド ■ アニメーションGIF識別子 ■ ポート (アニメーションGIFを一意に識別するコード) HTTPステータスコード ■ 動画タイトル ■ アクセス端末 ■ 動画タグ ■ ユーザーエージェント ■ 動画変換元ファイル名 ■ リファラー ■ アクセス日時 ■ ホスト名 ■ 上記CSV項目は、当月から過去6ヶ月までの取得が可能となります。 ■ データ件数が多い場合、ダウンロードまで多少時間がかかる場合がございます。予めご了承ください。 \* 2014年07月 ダウンロード 2014年07月 2014年06月 2014年05月 Copyright@ 2014 HYPER BOX All Rights Reserved. 2014年04月 2014年03月 2014年02月 2014年01月